## **ISCRIZIONE AI CORSI DI AGGIORNAMENTO:**

| FIPAV WEB MANAGER                | LOGIN                                                                      |
|----------------------------------|----------------------------------------------------------------------------|
| Fipav<br>Fipav<br>Emilia Romagna | Username:   Password:     ACCEDI     Recupero password: Allenatore esterno |

Inserire le credenziali provvisorie e poi modificare la password con una password personale di 8 caratteri che dovrà contenere almeno 1 lettera maiuscola, 1 lettera minuscola ed un numero.

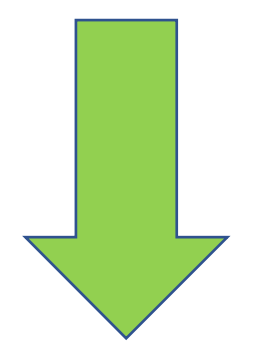

Poi si aprirà la maschera seguente.

Puntando su "anagrafica" si aprirà la maschera per l'iscrizione ai corsi e per vedere a quali corsi si è iscritti.

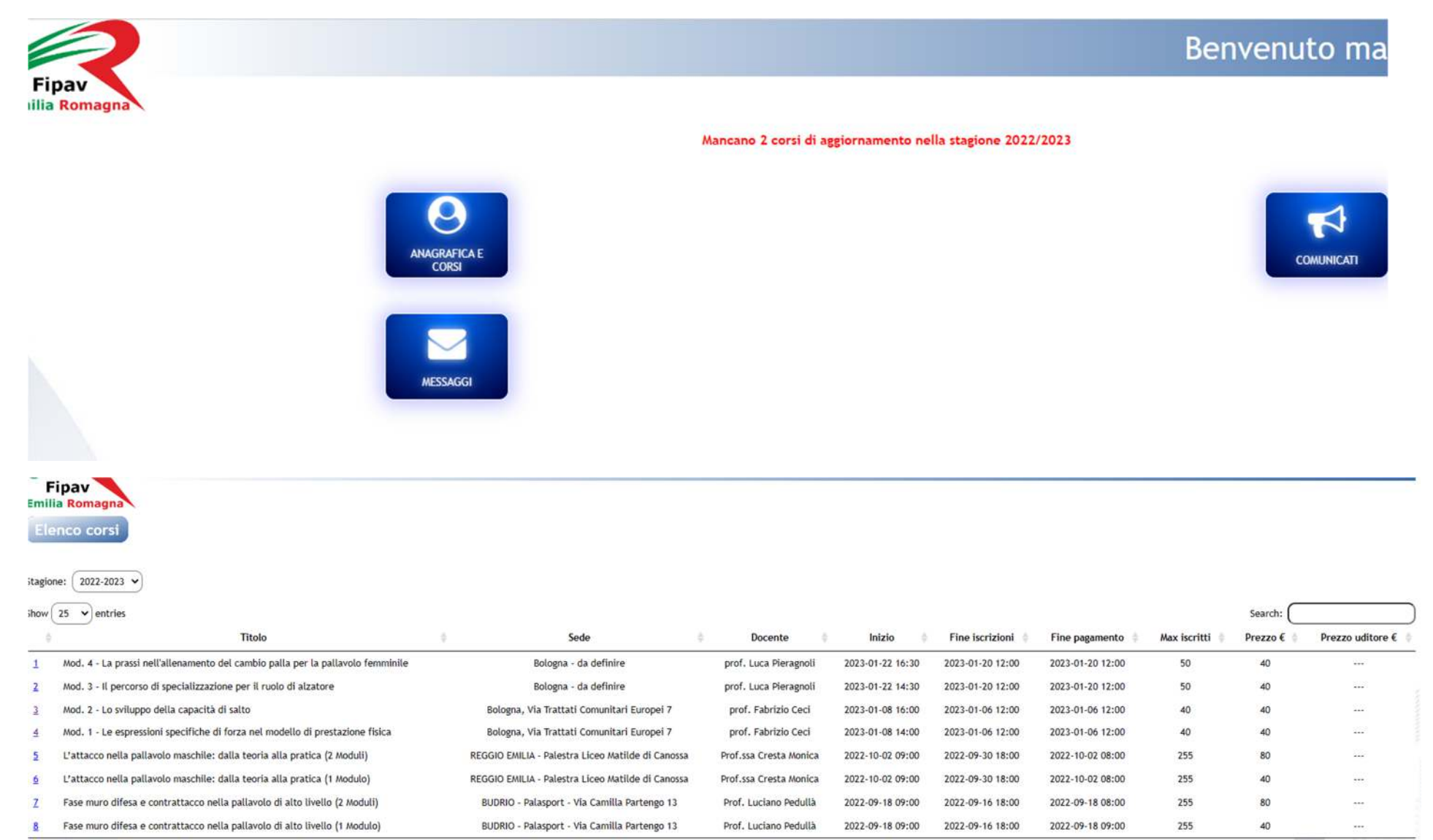

Cliccare sul numero per accedere all'iscrizione del corso

## Mod. 2 - Lo sviluppo della capacità di salto

44

| Dati generali                        |                                                                                         |                                                                                                    |
|--------------------------------------|-----------------------------------------------------------------------------------------|----------------------------------------------------------------------------------------------------|
| abrizio Ceci                         | Stagione:                                                                               | 2022                                                                                                    |
| 1-08 16:00                           | Data/ora termine iscrizioni:                                                            | 2023-01-06 12:00                                                                                                    |
| 1-06 12:00                           | Prezzo €:                                                                               | 40                                                                                                    |
| iamento                              | Numero massimo di iscritti:                                                             | 40                                                                                                    |
| a, Via Trattati Comunitari Europei 7 | Valido come aggiornamento:                                                              | Si                                                                                                    |
|                                      |                                                                                         |                                                                                                    |
| ab<br>1-0<br>1-0<br>1an              | Dat<br>rizio Ceci<br>38 16:00<br>36 12:00<br>mento<br>Via Trattati Comunitari Europei 7 | rizio Ceci Stagione:<br>28 16:00 Data/ora termine iscrizioni:<br>26 12:00 Prezzo €:<br>mento Numero massimo di iscritti:<br>Via Trattati Comunitari Europei 7 Valido come aggiornamento: |

Campi da compilare

Intestatario conto: FIPAV CRER, IBAN: IT4T010050240300000003004

Conto di pagamento:

Mod. 2 - prof. Fabrizio Ceci

Data di pagamento:

MOTORIZZAZIONE ALL'UTILIZZO DULL'INVAGINE

Con la presente esprimo inoltre il mio consenso alla pubblicazione, in qualsiasi forma, di Immagini che mi ritraggono nello svolgimento delle attività associative, purché la pubblicazione non avvenga per perseguire finalità di natura economica:

ConSENSO ALT RATTMENTO DEI DAT PERSONALI

Con la presente esprimo inoltre il mio consenso alla trattamento dei miei dati personali da parte dell'associazione riportata QUI. Presto pertanto il consenso al trattamento dei miei dati per le finalità sopra descritte ai sonti cano esprime di chiaro di aver letto l'Informativa sud diritti connessi al trattamento dei miei dati per le finalità di tipo istituzionali, l'associazione si troverà costretta a non dar seguito alla richiesta di ammissione:

Conferma Iscrizione:

Del

Conto di pagamento: scegliere BANCA

Spuntare le due caselle

Cliccare su conferma iscrizione